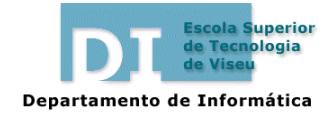

Gestão Comercial e da Produção Informática 1 2003/04

Ficha de Trabalho N.º 5

# Ficha de estudo prático: MS Excel (1)

Considere o seguinte "modelo simplificado de Previsão de Orçamento Trimestral", que deve reproduzir numa folha de cálculo **exactamente** como apresentado.

# Inserção e propagação de fórmulas

A estratégia a utilizar consistirá em **introduzir o menor número de fórmulas**, recorrendo à sua propagação, sempre que possível, para obter os restantes valores.

|    | Α                    | В  | С  | D  | Е  |
|----|----------------------|----|----|----|----|
| 1  |                      | 1T | 2T | 3T | 4T |
| 2  | Receitas:            |    |    |    |    |
| 3  | vendas               |    |    |    |    |
| 4  | Despesas:            |    |    |    |    |
| 5  | salários             |    |    |    |    |
| 6  | licenças de software |    |    |    |    |
| 7  | despesas diversas    |    |    |    |    |
| 8  | total das despesas   |    |    |    |    |
| 9  | Margem bruta         |    |    |    |    |
| 10 | IRC                  |    |    |    |    |
| 11 | Lucro líquido        |    |    |    |    |
| 12 |                      |    |    |    |    |
| 13 | Taxa de inflação     |    |    |    |    |
| 14 | Taxa de imposto      |    |    |    |    |
| 15 |                      |    |    |    |    |

#### Legenda:

Valores fornecidos. (Admita-se que a sua introdução será feita posteriormente.)

Fórmulas a inserir.

Fórmulas a propagar.

**1.** Apresente, nas células indicadas, as fórmulas que lhe permitam determinar, os seguintes valores, relativos ao **1º trimestre**:

- B8: total das despesas;
- B9: margem bruta;
- B10: o IRC a pagar (tendo em conta a taxa de imposto, registada em B14);
- B11: Lucro líquido.

**2.** Proceda como achar mais conveniente por forma a obter os valores correspondentes aos pedidos na pergunta anterior, para os **restantes trimestres**.

**3.** Obtenha os valores das vendas e rubricas das despesas, **a partir do 2º trimestre**, assumindo que, em cada caso, são calculados pela aplicação, aos valores do trimestre anterior, da taxa de inflação prevista (indicada em C13 a E13).

## Gráficos

**4.** Crie um **gráfico embutido** que permita analisar a evolução e proporção das várias despesas nos trimestres. O gráfico deve ser gerado com as seguintes características:

- Tipo de gráfico: Colunas agrupadas com efeito visual 3D;
- Título do gráfico: "Despesas Orçamentadas para 2003";
- Disposição: trimestres como categorias, despesas como séries;
- · Legenda das séries;
- Assegurar que os eixos se encontram devidamente etiquetados.

**5.** Crie um **gráfico, numa nova folha**, que permita analisar a distribuição das vendas pelos trimestres, utilizando a **tecla F11** para o criar rapidamente. Posteriormente, configure-o com as seguintes características:

- Tipo de gráfico: Circular com efeito visual 3D;
- Título do gráfico: "Repartição das Vendas";
- Legenda;
- Acrescente o seguinte texto ao gráfico: "Orçamento 2003";

#### Valores fornecidos

1° trimestre: B3: 600000; B5: 2250000; B6: 2000000; B7: 1000000 Taxas de inflação: 2T: 2%; 3T: 1,5%; 4T: 2,25% Taxa de imposto: 20%

### Dicas para resolução...

### ...da pergunta 4:

Para etiquetar o eixo das abcissas pode utilizar, entre outros, um dos seguintes procedimentos:

- ✓ Antes de iniciar a criação do gráfico faça a selecção múltipla dos intervalos A1:E1 e A5:E7,
- ou, ✓ Depois do gráfico criado:
  - 1° Seleccione A1:E1 (não apenas B1:E1) e Editar-Copiar;
  - 2º No gráfico, clique sobre o eixo, para o seleccionar;
  - 3° Utilize Editar-Colar Especial e active as opções:
    - Categorias (rótulos de X) na primeira linha
    - Substituir categorias existentes

## ...da pergunta 5:

011.

Para indicar as etiquetas a usar na legenda pode utilizar, entre outros, um dos seguintes procedimentos:

- ✓ Antes de iniciar a criação do gráfico faça a selecção múltipla dos intervalos A1:E1 e A5:E7,
- Depois do gráfico criado:

1º No gráfico, clique sobre a série, para a seleccionar;

2º Na barra de edição, posicione o cursor no 2º argumento da fórmula da série;

- 3° Na folha de cálculo onde se encontram os dados, seleccione B1:E1 (não A1:E1) e
- valide a fórmula.

Para Criar de texto solto pode utilizar o seguinte procedimento:

1º No gráfico, clique fora de qualquer objecto;

2º Na barra de edição digite o texto;

3º Desloque o texto para a posição desejada.